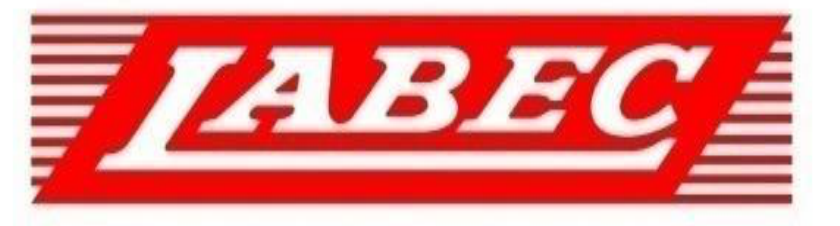

# **Laboratory Equipment Pty Ltd**

# **INSTRUCTION MANUAL**

# FOR ECONOMY REFRIGERATED HUMIDITY CHAMBER

Laboratory Equipment Pty Ltd "Proudly Australian Owned and Operated." 26 Farr Street, Marrickville NSW 2204 Phone +61 02 95602811 Fax +61 02 95606131 www.labec.com.au

# Contents

| I. Introduction                                                                                                    | 2                |
|----------------------------------------------------------------------------------------------------|------------------|
| II. Characteristics                                                                                                    | 2                |
| III. Product structure diagram and parameters                                                                                               | 2                |
| <ol> <li>Structure diagram.</li> <li>Main technical parameters.</li> <li>Temperature profile.</li> <li>IV. Operating conditions.</li> </ol> | 3<br>3<br>4<br>5 |
| V. Warnings                                                                                                    | 5                |
| VI. Operation instructions                                                                                                    | 7                |
| <ol> <li>Instructions for use</li> <li>Operational steps</li> <li>Operation and display instructions of Controller</li> </ol>               | 7<br>7<br>       |
| 3.1 Definition                                                                                                    | 8                |
| <ul> <li>3.2. Display window</li> <li>3.3. Definition of keys</li> <li>3.4 Operation and Usage</li> </ul>                                   | 8<br>9<br>9      |
| 3.4.2. Modification of setting values                                                                                                    |                  |
| 3.4.3. Set segment number or cycle                                                                                                    |                  |
| <ul><li>3.4.4. Start and Stop</li><li>3.4.5. Reservation Function</li></ul>                                                                 |                  |
| <b>3.4.6.</b> Fault Promp <sup>t</sup>                                                                                                    | 11               |
| 3.4.7. Defrost function                                                                                                    | 11               |
| 3.4.8. Power off memory function                                                                                                    | 11               |
| 4.Parameters' tables                                                                                                    |                  |
| 5. Instrument wiring diagram                                                                                                    | 24               |
| 6.General faults and troubleshooting                                                                                                    | 27               |

#### I. Introduction

The HWS model Constant Temperature and Humidity Incubator is the ideal testing equipment for natural environment simulations. With 30 segments of program memory, it comes with functions of constant temperature, auto humidity control, day / night cycle, and over-temperature protection. Its applications range from seed germination, seedling raising, plant growth, microorganism cell culturing, and insects rearing to commercial medicinal, building and timber material performance testing, as well as industrial product quality inspection and constant temperature and humidity experiments.

#### II. Characteristics

1. Bright large screen liquid crystal display panel and light-touching operational key, in which cycle periods, segments, time, temperature, humidity are display clearly. It can be connected to a computer through RS232 interface, which ensures the whole experiments process is controlled in a safety state(optional).

2. Reliable security; the instrument has diverse of anti-jamming measures and has functions of over-temperature protection, thermal resistor short-circuit protection and delay protections.

3. The structure is made with advanced techniques. Cold rolling steel Surface with electrostatic spraying which is attractive and durable.

4. Advanced air flow circulation ensures balanced airflow rate in the chamber and prevents powdery substances and seeds from blowing around. Quality compressors; environmental safe refrigerant R134a .

Options:

- 1 RS-485/232 interface and supervisory computer control software.
- 2 Printer(miniature)
- 3 Power failure alarm
- 4 Leakage protection
- 5 Danfoss compressor

The above options must be ordered separately.

#### **III. Main technical parameters**

| Model       |                  | HWS-70B                                  | HWS-150B                                                | HWS-250B         |  |
|-------------|------------------|------------------------------------------|---------------------------------------------------------|------------------|--|
| Cycle Mode  |                  | Forced convection                        |                                                         |                  |  |
| Temp. range |                  |                                          | No humidification : 0 $\sim$ humidification : 10 $\sim$ | 0∼65℃;<br>) ~65℃ |  |
| Function    | Temp. Resolution | 0.1°C                                    |                                                         |                  |  |
|             | Temp. Motion     | tion High Temp.:±0.5°C<br>Low Temp.:±1°C |                                                         | PC<br>2          |  |
|             | Temp. Uniformity |                                          | ±1°C                                                    |                  |  |

|            | Humidity Range                   | 45%~95%RH<br>±5%RH                                                           |                                                    |                         |
|------------|----------------------------------|------------------------------------------------------------------------------|----------------------------------------------------|-------------------------|
|            | Humidity Stability               |                                                                              |                                                    |                         |
|            | Inner Chamber                    | Mirror Stainless Steel                                                       |                                                    | el                      |
|            | Outer Shell                      |                                                                              | steel electrostatic painted exterior               |                         |
|            | Insulation layer                 |                                                                              | Polyurethane                                       |                         |
|            | Heater                           |                                                                              | Stainless steel heat                               | er                      |
|            | Power rating                     | 1.8kW                                                                        | 2.0kW                                              | 2.2kW                   |
| Structure  | Compressor                       |                                                                              | Air cooled hermetic com                            | pressor                 |
|            | Refrigerant                      |                                                                              | R134A                                              |                         |
|            | Defrost type                     | Aut                                                                          | comatic control intelligent                        | t defrosting            |
|            | Humidifying method               | External steam                                                               |                                                    |                         |
|            | Test hole                        | Plastic test hole φ43mm                                                      |                                                    | mm                      |
|            | Controlled external power supply | Universal socket (one)                                                       |                                                    | ne)                     |
|            | Temp control<br>mode             | 30 section LCD program                                                       |                                                    | am                      |
|            | Temp. setting<br>mode            | Touch button setting                                                         |                                                    | ng                      |
|            | Temp. display<br>mode            | Measuring temperature: LCD upper row ;<br>Setting temperature: the lower row |                                                    | upper row;<br>ower row  |
| Controller | Humidity control mode            | e Automatic                                                                  |                                                    |                         |
|            | Timer                            |                                                                              | 0 $\sim$ 99.9h×30 sectio $($ with timing wait func | on<br>tion <sup>)</sup> |
|            | Operation function               |                                                                              | Program operation timing function ,auto            | stop.                   |
|            | Sensor                           | PT100                                                                        |                                                    |                         |

|                                   | Additional function                         | LED light、 Deviation correction、<br>Menu key lock、 Self-diagnosis of power<br>failure parameter memory loop |                                                                           |                                          |
|-----------------------------------|---------------------------------------------|----------------------------------------------------------------------------------------------------|---------------------------------------------------------------------------|------------------------------------------|
| Safety device                     |                                             |                                                                                                    | Over temperature ala mechanical temperature                               | arm,<br>e limiter                        |
| Inner Chamber size<br>(W*L*H)(mm) |                                             | 420*350*500                                                                                                 | 500*500*600                                                               | 600*500*840                              |
|                                   | Exterior size<br>(W*L*H)(mm)                | 580*610*1190                                                                                                | 660*760*1290                                                              | 760*760*1530                             |
|                                   | Packing size<br>(W*L*H)(mm)                 | 708*716*1368                                                                                                | 788*866*1468                                                              | 888*866*1708                             |
|                                   | Volume                                      | 70L                                                                                                    | 150L                                                                      | 250L                                     |
| Specification                     | Load per rack                               | 15kg                                                                                                    |                                                                           |                                          |
|                                   | Shelf number                                | 9                                                                                                    | 12                                                                        | 18                                       |
|                                   | Shelf space                                 | 35mm                                                                                                    |                                                                           |                                          |
|                                   | Power Supply<br>(50/60Hz)<br>Current rating | AC240V/<br>2.3A                                                                                             | AC240V/<br>3.6A                                                           | AC240V/<br>5.5A                          |
|                                   | NW/GW (kg $)$                               | 69/92                                                                                                    | 86/114                                                                    | 100/139                                  |
| Accessory Shelf                   |                                             |                                                                                                    | 2                                                                         |                                          |
| Optional accessories              |                                             | Shelf, Touc<br>Record                                                                                       | h screen controller, RS48<br>er, Remote control, Wire<br>USB data storage | 5 interface, Printer,<br>less SMS alarm, |

# Chamber temperature profile

| Probe | Temp (°C) | Probe | Temp (°C) |
|-------|-----------|-------|-----------|
| 1     | 36.63     | (5)   | 36.91     |
| 2     | 36.98     | 6     | 36.86     |
| 3     | 37.5      | (7)   | 36.88     |
| 4     | 37.33     | 8     | 36.64     |
| 9     | 37.15     |       |           |

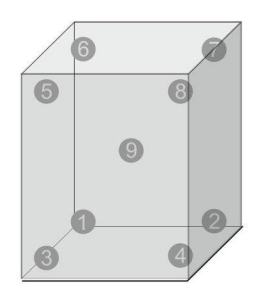

#### Diagram

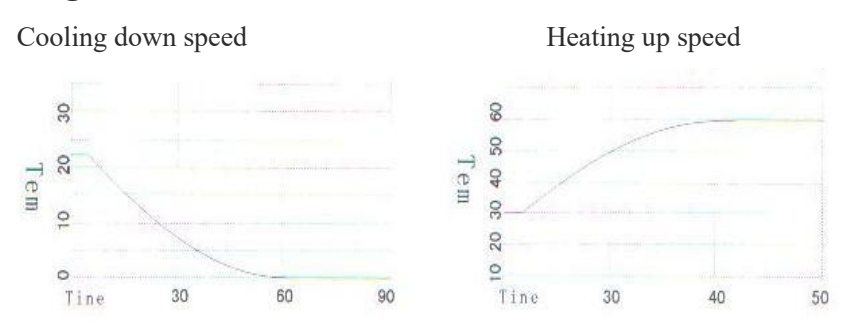

Note: The ambient room temperature was  $\leq 25^{\circ}$ C, while testing, this is the preferred operating condition.

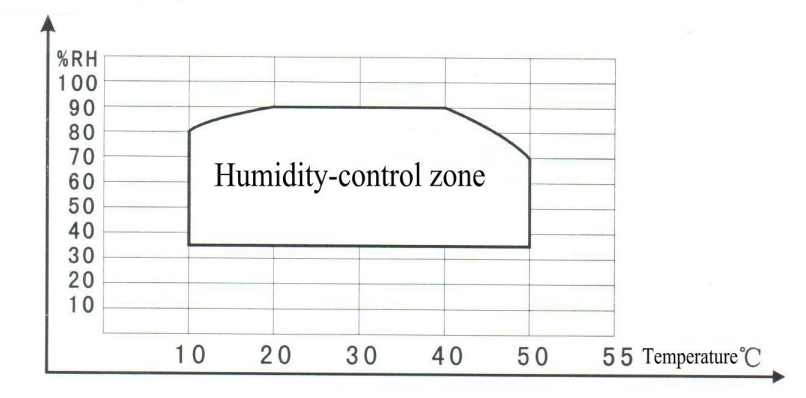

#### Temperature and humidity diagram

### **IV. Working Conditions**

1. Ambient temperature: 5°C~32°C (e.g. set temperature ≤10°C, ambient

temperature≤28°C)

- 2. Relative humidity: ≤80%RH
- 3. Air pressure: 86-10Kpa
- 4. Keep the chamber away from vibrations and corrosive gas.
- 5. Keep the chamber away from direct sunlight and other cooling/heating sources.
- 6. Install the chamber horizontally and leave space between the unit and the walls.
- 7. Install it in a room with good air ventilation.

### V. Attention

#### **Safety Notice**

1. Connect the device to an earthed power supply to ensure safety of machine and experiment; connect the power as the machine requires.

2. DO NOT use inflammable, explosive, poisonous or strong corrosive materials inside the chamber.

3. Make sure the chamber has been installed horizontally; if the machine is newly installed, keep it for 24 hours before the first use.

4. Non-professionals are not allowed to disassemble or repair the chamber.

5. When the temperature inside the chamber is being used at  $\geq 50^{\circ}$ C, don't set low temperature immediately; allow chamber to cool naturally before switching cooling on, to ensure long service life of compressor;

6. When the chamber is alarming, DO NOT continue to restart the machine; diagnose the fault or call for service.

7. Read the instruction book before operation.

# **Operational notice**

1. If the machine is started up for the first time, don't change the factory .

2. Any light or humidifier should be shut off if not necessary.

3. If the humidifier is not being used while testing, set the humidifying parameters to 0%.

4. To ensure proper air circulation through the chamber DO NOT overload the chamber; DO NOT cover more than one third of the tray.

5. Don't use solvents to clean the inner and outer surface of the chamber. Use general household detergent, cleaning it periodically, and wiping it down with a clean, dry cloth.

6. Turn the power off when the chamber has finished being used; keep inside and outside of the chamber dry and clean.

# **VI.Operation Instruction**

### **Operation manual**

### **1**.Instructions for use

•Initial use; the humidifier should be at room temperature for half an hour before turning the power on.

•Humidifier suitable working environment: 5-40 °C, relative humidity should be less than 80% RH

Room temperature should be below 30°C. Always use clean, filtered water or distilled water.
If the chamber is not being used for a long period of time, drain the water from inside the

#### chamber.

## 2. Operation step

Connect the water and overflow hoses through the stainless lid cover and into the plastic water supply tank to the side of the chamber. Close the drain valve unless cleaning the unit.
Connect power, turn the power switch (anhydrous, non-boot), the power LED is light

## 3. Operation and display instructions of Controller

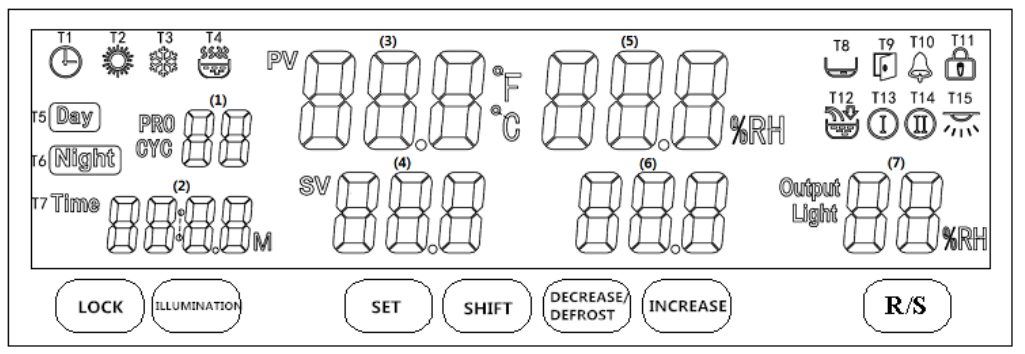

# 3.1 Definitions

T1 Reservation: T1 flashes when entering the reservation timing, [(2) display window] Display the reservation countdown;

**T2 Heating**: T2 lights up, when heating is on;

**T3 Compressor**: T3 lights up, When the compressor starts up; T3 flashes, when the compressor is waiting for the start-up delay;

T4 Humidification: T4 lights up, When humidification is output;

T5 Daytime: T5 lights up,When in daytime mode;

T6 Night: T6 lights up, when in night mode;

T7 Timer: T7 flashes, when timer is running, [(2) display window] display timing countdown time of timer;

T8 Water shortage : T8 lights, when there is water low; T8 flashes, When there is water low alarm;

T9 Open the door: T9 flashes, when the door is open;

T10 Alarm: T10 lights up, when there is a alarm of temperature and humidity; T10 flashes, When entering the low temperature or high temperature protection state;

**T11 Lock the screen:**T11 lights,When entering screen is locked;

T12 Addition of water : T12 lights up,When the water pump output;

T13 Defrost : T13 lights up, when defrosting;

T14 Magnetic valve : T14 lights up, when magnetic output;

T15 Illumination/sterilization: T15 lights up,when illumination output; T15 flashes,when sterilization output.

# 3.2. Display window

((1) display window] display : period or segment values;

[(2) display window] display: timing or time setting;

[(3) display window] display:temperature measurement value;

[(4) display window] display: temperature setting value;

[(5) display window] display: humidity measurement value;

[(6) display window] display : humidity setting value; [(7) display window] display : Illumination value or heating output power.

#### 3.3. Definition of keys

| [LOCK] key:                | under normal display, press and hold on this button for 2 seconds to lock the screen manually or unlock the screen.                                                                                                    |
|----------------------------|----------------------------------------------------------------------------------------------------|
| 【ILLUMINATION】<br>key:     | Under normal display, click this button to switch the illumination.                                                                                                    |
| (SET) key:                 | Under normal display, click the button to enter the setting value modification interface. Press and hold on this button for 3 seconds to enter the parameter table modification interface.                                                                                                    |
| 【SHIFT】 key:               | In the setting state, click this key to make the set value shift, flicker and<br>modification.<br>Under the normal display state, if running in<br>[day/night] mode, you can switch the running state<br>of day and night; If it is running in program mode,<br>you can shift the segments or cycles displayed. |
| 【 INCREASE 】<br>key:       | In setting state, click this button to increase the setting value.<br>In normal displaying state, If there is water shortage alarm, press this<br>button for a long time to cancel the alarm and continue to add water.                                                                                         |
| 【DECREASE/DEFR<br>OST】key: | In setting state, click this button to decrease the setting value.<br>In normal displaying state, long press this button to turn on defrost<br>function manually.                                                                                                    |
| [R/S] key:                 | In normal displaying state, click or press this button for a long time to<br>turn on or off the controller.                                                                                                    |

### 3.4 Operation and Usage

**3.4.1. Power on the controller**, [(3) display window] display "PS", [(5) display window] display "V06", there is a short alarm, enter the normal display after 2seconds.

### 3.4.2. Modification of setting value

In normal displaying state, click [SET] button, "TIME""SV"flash at the same time, the flashing value can be changed through [SHIFT]

[INCREASE] [DECREASE], click [SET] again to shift the next value.After modification finished, press [SET] for lseconds to exit setting.Or in constant value mode, Click [SET] continuously to change a set of data and then exit.After a short alarm, enter the normal displaying interface and then keep the data automatically. When controller run in in program mode, click [SET], data of segment showing start to flashing.At this time, click [INCREASE] [DECREASE] to change the segment.where you can see the time,temperature,humidity and illumination. Click [SET] again to change the data in the present segment. When the cursor returns to the segment value and flashes, modify the next segment value again . When the controller running in [DAY/NIGHT] mode, click [SET] button, and"DAY"will flash, and can shift to "NIGHT" through 【INCREASE】 【DECREASE】 button,then "NIGHT"flashes.You can click 【SET】 to check

the setting value to modify the setting value in [DAY/NIGHT] mode. 3.4.3. Set segment number or cycles.

Press and HOLD Set key until LC appears. Enter 3. Then set the number of programs and Cycles. (CYC= 0 is continuous) you require.

Press and Hold SET to return to the main screen. Then press Set and set the Program number and then scroll through (by pressing SET) each parameter (Time, Temp, Humidity). Then when it returns to PRO press up arrow to Program 2 and continue. After you finish setting, press [SET] for 3 seconds to exit, and the parameters will be stored.

In the mode of DAY/NIGHT, the total segment number can't be set, only the cycle number can be set.

# 3.4.4. Start and Stop

Press [R/S] button U7 second (user parameters table -1 for details) to start the controller, [(2) display window] display the remaining time,when run; when time is up,the controller stops,the buzzer blared U9 (user parameters table -1 for details), [(2) display widow] display"End", or press [R/S] U7second for a long time to stop the controller, [(2) display window] display"OFF".

When the controller run in programmable mode and the total segment number is more than 1, if the mode of constant temperature and humidity (check the parameter table -1-u5 and U6 for details), it is required to set each period of time before starting the operation. when setting time is 0, start is not available.

and the time is set to 0.

# 3.4.5. Reservation Function

When the reservation function AP(check the user parameters table -7 for details) is l,click [SET] again to set the reservation time. The unit is minute, otherwise exit directly into the normal display interface.

After the reservation time is set, click [R/S] to run. When the reservation time is timing, you can enter the parameter table again to modify the reservation time. Or click [R/S] to stop the controller, and then the reservation time will be reset to 0 automatically and only valid once.

# 3.4.6. Fault Prompt

Temperature alarm : When there is temperature deviation alarm upper, "°C" flashes quickly. When there is temperature deviation alarm down, "°C" flashes slowly. Humidity Alarm : When there is a humidity deviation alarm upper, "%RH" flashes quickly. When there is humidity deviation alarm down, "%RH" flashes slowly.

If [(3) display window] display "---", it means the temperature sensor or controller is broken. Please check the temperature sensor and its wiring carefully.

# 3.4.7. Defrost function

Defrost function can be turned on automatically or manually.Turn on

automatically (check parameters-4 for details), and then set the time of defrost interval time and defrost time.Turn on manually: in the main interface. click the [DEFROST] button manually to open defrost manually.Manual defrosting time still uses the time set in the parameter table, and delay time is up, and then defrost function is over.

# 3.4.8. Power off memory function

You can choose whether there is power off memory function, through modify the parameters of power off memory(check "U2" parameters : internal parameters table-1)

## 4. Check and set the internal parameters

In normal display state, press [SET] for 3 seconds, and [(1) display window] will display the password prompt "Lc" and [(2) display window] will display password value. Input different password value to enter the setting mode of internal parameters, and then click [SET] to modify each parameters. After that, press [SET] for 3 seconds, and then the buzzer will give a short blast and exit. The parameters will be stored automatically.

| 4 Parameters' ta | ables |
|------------------|-------|
|------------------|-------|

| User | parameters | table-1 |
|------|------------|---------|
|------|------------|---------|

| Parameter<br>indication | parameter name            | Parameter function description                                                                                                    | (range) factory<br>value |
|-------------------------|---------------------------|----------------------------------------------------------------------------------------------------|--------------------------|
| Lc                      | password                  | when" <b>Lc=9</b> ", you can check and modify the parameters.                                                                                  | 0                        |
| U1                      | Running mode              | <pre>0:Fixed value running mode;<br/>1 : Day or night mode,0~99<br/>cycle;<br/>2:program mode, programmable<br/>1~30 period, 0~99 cycle.</pre> | <b>(0~2)</b><br>0        |
| U2                      | Power off<br>running mode | 0:norun;<br>1:Run from the first paragraph<br>(day);<br>2:Run from outage time                                                                 | (0~2)<br>2               |
| U3                      | Timing correction         | Correction of total timing<br>error,<br>corrected value= [ running<br>time(second)-actual<br>time(second)] *10 ÷ actual time<br>(minute) .     | (-999~999)<br>0          |
| U4                      | Timing unit               | 1 : minutes 0~9999 ; 2 :<br>hours0~9999                                                                                                    | (1~2)1                   |

| U5 | timing<br>deviation of<br>Constant<br>temperature | When start the timing function, The difference between the measured temperature and the setting value is within U5.<br>Note: 0 means timing doesn't need to judge the temperature.                                                                                                    | (0~10.0℃)<br>0          |
|----|---------------------------------------------------|----------------------------------------------------------------------------------------------------|-------------------------|
| U6 | Timing deviation<br>of constant<br>humidity       | Start timing if the humidity measurement<br>value is within U6 with the set value.<br>Note : 0 means timing doesn't<br>need to judge the humidity.                                                                                                    | (0~50.0%)<br>0          |
| U7 | <b>[R/S]</b><br>Available time                    | After press U7 for a long time, 【R/S】<br>is available.                                                                                                    | (0~10s)<br>0            |
| U8 | Lock screen time                                  | Auto-lock screen time, 0 means no auto-lock screen time.                                                                                                    | (0~300s) 0              |
| U9 | Prompt time of<br>end of the<br>running           | When running finishes, the buzzer beep.<br>Note:0 means beep all the way.                                                                                                    | (0~300s) 0              |
| UA | Illumination time                                 | When the lighting is turned on, it can the lighting time is automatically turned off.<br>Note : 0 means that the light must be turned off manually                                                                                                    | (0 ~<br>9999min) O      |
| Ub | Temperature<br>of starting<br>sterilizing         | The setting temperature ≤ Ub,<br>the sterilization function is<br>turned on.;<br>he setting temperature > Ub, the<br>sterilization function is turned<br>on.<br>Note:<br>According to Parameters-8,you can turn<br>on or off the sterilization function.<br>-0.1 alarm of output humidity for<br>sterilization relay. | (−0.1 ~<br>50.0°C)<br>0 |
| Uc | IP                                                | IP of this machine                                                                                                    | (1~16)1                 |

# **Temperature Parameter Table -2**

| Parameter indication | parameter<br>name | Parameter function description                     | (range)<br>factory value |
|----------------------|-------------------|----------------------------------------------------|--------------------------|
| Lc                   | password          | "Lc=103", you can check and modify the parameters. | 0                        |

| ТН | Upper<br>deviation<br>Over<br>temperature<br>alarm | If "measured value > setting<br>value+TH", then the upper<br>deviation alarm, turn off<br>temperature and humidity output.<br>When alarming, the temperature alarm relay has<br>an output, the buzzer sounds, the alarm indicator<br>lights up, the temperature unit flashes rapidly,<br>and any button is clicked to cancel the buzzer. | (0~20.0℃)<br>8.0                |
|----|----------------------------------------------------|----------------------------------------------------------------------------------------------------|---------------------------------|
| TL | Lower<br>deviation<br>Over<br>temperature<br>alarm | If "measured value < set value + TL", the lower<br>deviation alarm is issued<br>When the alarm occurs, the temperature alarm<br>relay has an output, the buzzer sounds, the<br>temperature unit flashes slowly, and any button is<br>clicked to cancel the buzzer.<br><b>Note: This function is invalid when "TL=0".</b>                 | (−50.0 ~<br>0°C)<br>0           |
| Tb | Deviation<br>correction                            | Correct the error generated when measuring the<br>sensor (low temperature);<br><b>Tb</b> = Actual temperature value - meter measured<br>value                                                                                                    | (−99.9 ~<br>99.9℃)<br>0         |
| ТА | Slope<br>correction                                | Correct the error caused by sensor (high temperature) measurement.<br>TA = 1000 *(actual temperature value - meter measurement value) ÷ meter measurement value                                                                                                    | (-999~999)<br>0                 |
| ТР | Heating ratio                                      | Time proportional adjustment                                                                                                    | (0.1 ~ 50.0)<br>8.0             |
| TI | Heating<br>integral                                | Integral action adjustment                                                                                                    | (1 ~ 2000s)<br>500              |
| TD | Heating<br>differential                            | Differential action regulation                                                                                                    | (0 ~ 2000s)<br>200              |
| ТТ | Heating cycle                                      | Heating control cycle                                                                                                    | (1~60s) 5                       |
| Тс | Low<br>temperature<br>control<br>Heat off          | Non-heating point during low temperature control, valid only when the temperature setting is lower than the ambient temperature.                                                                                                    | (−2.0 <sup>~</sup> 0°C)<br>-0.5 |
| То | heating power                                      | Maximum power percentage of the heating output.                                                                                                    | (0 ~ 100%)<br>100               |

|    | -                                          |                                                                                                    |                           |
|----|--------------------------------------------|----------------------------------------------------------------------------------------------------|---------------------------|
| Tu | Cooling on                                 | When the compressor is in the<br>manual start/stop mode and the<br>compressor is in the off-type<br>control, if the "measuring<br>temperature ≥ set temperature +<br>Tu", the compressor is turned on. | (−10.0 ~<br>10.0℃)<br>0.6 |
| Tn | Cooling off                                | When the compressor is in the<br>manual start-stop mode and the<br>compressor is in the off-type<br>control, if the "measuring<br>temperature ≤ set temperature +<br>Tn", turn off the compressor.     | (-10.0~uP)<br>0.6         |
| TE | High<br>temperature<br>control<br>Heat off | Non-heating point during high temperature<br>control, valid only when the temperature setting<br>is higher than the ambient temperature.                                                               | (−10.0 ~<br>10.0℃)<br>5.0 |

#### **Humidity Parameter Table -3**

| Parameter<br>indication | parameter name                         | Parameter function description                                                                                                    | (range) factory<br>value |
|-------------------------|----------------------------------------|----------------------------------------------------------------------------------------------------|--------------------------|
| Le                      | password                               | View and modify parameter values when "Lc=203".                                                                                                    | 0                        |
| нн                      | Upper deviation<br>Over humidity alarm | If "humidity measurement value > set<br>value + <b>HH</b> ", the upper deviation<br>alarm, the super-wet alarm relay is<br>turned off, and the humidity output is<br>turned off.<br>When the alarm is on, the humidity<br>alarm relay has an output, the alarm<br>indicator is on, and the humidity unit<br>flashes rapidly. | (0~50.0%)<br>20.0        |
| HL                      | Lower deviation<br>Over humidity alarm | If the "humidity measurement value < set value + HL", the lower deviation alarm.<br>The humidity alarm relay has an output when the alarm is issued, the alarm indicator is on, and the humidity unit flashes rapidly.<br>Note: This function is invalid when "HL=0".                                                        | (-50.0~0%)<br>0          |
| Hb                      | Deviation correction                   | Correct the error generated when<br>measuring the sensor (low humidity);<br><b>Hb</b> = actual humidity value - meter<br>measured value.                                                                                                    | (-99.9~99.9%)<br>0       |

| НА | Slope correction                              | Correct the error generated when<br>measuring the sensor (high humidity);<br>HA = 1000 * (actual humidity value -meter measurement value) ÷ metermeasurement value.                             | (-999~999)<br>0            |
|----|-----------------------------------------------|----------------------------------------------------------------------------------------------------|----------------------------|
| НР | Humidification ratio                          | Time proportional adjustment                                                                                                    | (0.0~90.0) 55              |
| HI | Humidification integral                       | Integral action adjustment                                                                                                    | (1~999s) 200               |
| Hd | Humidification<br>differential                | Differential action regulation.                                                                                                    | (0~999s) 30                |
| HT | Humidification cycle                          | Humidification control cycle                                                                                                    | (0~60s) 6                  |
| Нс | Low humidity<br>control<br>Humidification off | Non-humidification point during low humidity control.                                                                                                    | (-50.0 ~ 50.0%)<br>0.0     |
| Но | Humidification power                          | Maximum power percentage of humidified output.                                                                                                    | (0~100%)100                |
| Hu | Dehumidification<br>off                       | When the compressor is in<br>the manual start/stop mode<br>and the compressor is in<br>the off-type control, if<br>"measuring humidity $\geq$ set<br>humidity + Hu", turn on the<br>compressor. | ( <b>Hn ~ 20.0%)</b><br>10 |
| Hn | Dehumidification<br>on                        | When the compressor is in<br>the manual start/stop mode<br>and the compressor is in<br>the off-type control, if<br>"measuring humidity ≤ set<br>humidity + Hn", turn off the<br>compressor.     | (-20.0%~ Hu)<br>3.0        |
| НЕ | No humidification point                       | idificationWhen the compressor is working in<br>the discontinuous mode, if the set<br>value meets the condition, the value<br>can be modified to close the<br>humidification in advance.(       |                            |
| HF | Low humidity<br>No humidification<br>point    | When controlling low<br>humidity, if the humidity<br>measurement value ≥<br>humidity set value + HF, the<br>controller will prohibit<br>humidification.                                         | (-10.0~10.0%)<br>-5.0      |

# **Compressor Parameter Table -4**

| Parameter indication | parameter name                                                | Parameter function description                                                                                                    | (range) factory<br>value |
|----------------------|---------------------------------------------------------------|----------------------------------------------------------------------------------------------------|--------------------------|
| Lc                   | password                                                      | View and modify parameter values when "Lc=109".                                                                                                    | 0                        |
| C1                   | Prohibit compressor<br>Working temperature<br>point           | Absolutelyprohibitcompressoroperationwhen"temperaturemeasurement ≥ C1"                                                                                                    | (0 ~ 100.0℃)<br>45.0     |
| C2                   | Do not open the<br>compressor<br>Working temperature<br>point | When "temperature set<br>value ≥ C2", the<br>compressor is turned on<br>only when the temperature<br>measurement value is<br>higher than the<br>temperature set value.                                                                                                    | (0~100.0℃)<br>42.0       |
| С3                   | Normally open<br>temperature point                            | When "temperature set<br>value ≤ C3", the<br>compressor operates in a<br>balanced manner.                                                                                                    | (−15.0 ~<br>100.0℃) 40.0 |
| C4                   | Normally open<br>humidity point                               | When the "humidity set<br>value ≤ C4", the<br>compressor operates in a<br>balanced manner.<br>(The normal open temperature point<br>and the normally open humidity point<br>have one condition, and the<br>compressor works in a balanced<br>manner)                                                   | (0~100.0%)<br>10.0       |
| C5                   | Way of working                                                | 0: Automatically obtain refrigeration<br>and automatically obtain the<br>dehumidification threshold;<br>1: Manually set the cooling and<br>automatically obtain the<br>dehumidification threshold;<br><b>Note: Only valid when the</b><br><b>compressor is working in</b><br><b>disconnected mode.</b> | (0~3)<br>3               |
| C6                   | compressor<br>start delay                                     | Compressor start delay protection<br>time, the minimum time interval from<br>compressor stop to restart.                                                                                                    | (0~600s)<br>180          |
| C7                   | Defrosting method                                             | <ul> <li>0: no defrosting function; 1: electromagnetic valve defrosting;</li> <li>2: heating tube defrosting; 3: independent heating tube defrosting.</li> </ul>                                                                                                    | (0~3)<br>1               |

| C8 | Defrost interval 1         | Defrost time interval when<br>"temperature set value ≤<br>10.0 ° C".<br>Note: 0 means there is no automatic<br>cream in this section, it can be<br>opened manually.                                                                                                    | (0~9999min)<br>720 |
|----|----------------------------|----------------------------------------------------------------------------------------------------|--------------------|
| С9 | Defrost interval 2         | Defrost time interval when<br>"10.0 ° C < temperature set<br>value $\leq 20.0$ ° C".<br>Note: 0 means there is no automatic<br>cream in this section, it can be<br>opened manually.                                                                                                    | (0~9999min)<br>720 |
| СА | Defrost interval 3         | Defrost time interval when<br>"20.0 ° C < temperature set<br>value $\leq$ 30.0 ° C".<br>Note: 0 means there is no automatic<br>cream in this section, it can be<br>opened manually.                                                                                                    | (0~9999min)<br>0   |
| Сb | Defrost interval 1         | Defrost on time when<br>"temperature set value ≤<br>10.0 ° C".<br>Note: 0 means no defrosting in this<br>section.                                                                                                    | (0~200s)<br>60     |
| Сс | Defrost time 2             | Defrost opening time when<br>"10.0 ° C < temperature set<br>value $\leq$ 20.0 ° C".<br>Note: 0 means no defrosting in this<br>section.                                                                                                    | (0~200s)<br>60     |
| Cd | Defrost time 3             | Defrost opening time when<br>"20.0 ° C < temperature set<br>value ≤ 30.0 ° C".<br>Note: 0 means no defrosting in this<br>section.                                                                                                    | (0~200s)<br>0      |
| СЕ | Solenoid valve<br>function | <ul> <li>-2: No Solenoid valve function;</li> <li>-1: When the compressor needs to be turned on, if the opening delay time is up, the Solenoid valve is first turned on, and after 10 seconds, the compressor is turned on again;</li> <li>0: normally open solenoid valve mode;</li> <li>1, 2: See the CF parameters below for details.</li> </ul> | (-2~2)<br>-2       |

| CF | Solenoid valve on | If CE=0, when the "temperature<br>measurement value <temperature set<br="">value-CF", the solenoid valve is<br/>opened; when "temperature<br/>measurement value&gt;temperature<br/>setting value+CF", the solenoid valve<br/>is closed;<br/>If CE=1, the solenoid valve<br/>is opened when<br/>"temperature set value<br/><math>\geq</math> CF", and the solenoid<br/>valve is closed when<br/>"temperature set value<br/><cf".<br>If CE=2, when the "temperature<br/>measurement value&gt;temperature<br/>setting value+CF", the solenoid valve<br/>is opened; otherwise, the solenoid<br/>valve is closed.</cf".<br></temperature> | (-20.0 ~<br>50.0℃)<br>0 |
|----|-------------------|----------------------------------------------------------------------------------------------------|-------------------------|
|----|-------------------|----------------------------------------------------------------------------------------------------|-------------------------|

# Internal parameter table -5

| Parameter indication | parameter name                               | Parameter function description                                                                                                    | (range)<br>factory value |
|----------------------|----------------------------------------------|----------------------------------------------------------------------------------------------------|--------------------------|
| Lc                   | password                                     | The parameter values can be viewed and modified when "Lc=209".                                                                                                    | 0                        |
| P1                   | Illuminance<br>selection                     | <ul> <li>0: no light; 1: total 3 levels;</li> <li>2: a total of 4; 3: a total of 5;</li> <li>4: a total of 6 levels;</li> <li>5: A total of 10 levels (cold light source 0~10V output).</li> </ul> | (0~5)0                   |
| P2                   | Humidity selection                           | 0: no humidity; 1: only shows humidity; 2: humidity is controllable.                                                                                                    | (0~2) 2                  |
| Р3                   | Internal<br>parameter                        | The reserved can be set                                                                                                    | (0~9999) 0               |
| P4                   | temperature<br>Upper limit<br>setting        | Maximum temperature setting                                                                                                    | (P5∼99.9℃)<br>65.0       |
| P5                   | The<br>lower<br>temperature limit<br>setting | Minimum value of temperature set point                                                                                                    | (−19.9 ~<br>P4°C)<br>0.0 |

| Р6 | Voltage upper<br>limit of Humidity<br>input | The corresponding input voltage value when the humidity is 100%.                                                                                                    | ( P7~5000 mV)<br>3600   |
|----|---------------------------------------------|----------------------------------------------------------------------------------------------------|-------------------------|
| Р7 | input<br>Lower voltage<br>limit of Humidity | Corresponding input voltage value when humidity is 0%.                                                                                                    | ( 0~P6 mV)<br>1000      |
| P8 | Low temperature protection                  | When "temperature measurement<br>value or temperature setting<br>value $\leq$ P8", the humidity is not<br>controlled, only the<br>temperature is controlled, and<br>the alarm light flashes slowly.                                                                                                    | (−25.0 ~<br>30.0℃)<br>0 |
| Р9 | High temperature protection                 | When "temperature measurement<br>value ≥ P9", the operation stops,<br>all outputs are turned off, and<br>the alarm light flashes quickly.                                                                                                    | (0 ~ 105.0℃)<br>100.0   |
| РА | temperature<br>Filter coefficient           | Adjust the temperature sensitivity.                                                                                                    | (1~200)<br>20           |
| Pb | humidity<br>Filter coefficient              | Adjust the humidity sensitivity.                                                                                                    | (1~200)<br>20           |
| РС | Input selection                             | <ul> <li>0: If door controller is connected ,the door will open. If controller of water is connected, there will be water shortage.</li> <li>1: If door controller is disconnected ,the door will open. If controller of water close, there will be water shortage.</li> <li>2: If the controller of the door is connected ,the door will be open. If the controller of water level is disconnected , there will be water shortage;</li> <li>3: If the controller of the door will be open. If the controller of water level is disconnected , there will be water shortage;</li> <li>3: If the controller of the door will be open. If the controller of water level is disconnected , there will be water shortage;</li> <li>be water shortage;</li> </ul> | (0~3)<br>2              |

| Pd | Water level delay<br>Adding water<br>time  | If Pd>0, extend the Pd time and close the water after adding water;<br>If Pd < 0, water shortage is detected, and water is added after a delay of Pd time. | (-20~20s)<br>5   |
|----|--------------------------------------------|----------------------------------------------------------------------------------------------------|------------------|
| PE | humidity<br>Decimal place<br>selection     | 0 : No decimals ; 1: Decimal<br>display                                                                                                    | (0~1)<br>0       |
| PF | temperature<br>display<br>insensitive area | temperature display insensitive area                                                                                                    | (0~10.0℃)<br>0.1 |
| РН | Humidity display<br>Insensitive area       | Humidity display insensitive area                                                                                                    | (0~50.0%)<br>1.0 |

## **Reservation Settings -7**

| Parameter indication | parameter<br>name   | Parameter function description                                                                               | (range) factory value |
|----------------------|---------------------|----------------------------------------------------------------------------------------------------|-----------------------|
| Lc                   | password            | The parameter values can be viewed and modified when "Lc=36".                                                | 0                     |
| АР                   | Reservation setting | <pre>0 : reservation setting function off; 1 : reservation setting function on.</pre>                        | (0~1)<br>0            |
| T_                   | Reservation time    | When the AP value is set to 1 to<br>be turned on, click the Set button<br>again to set the appointment time. | (0~9999min)<br>0      |

# 5. instrument wiring diagram

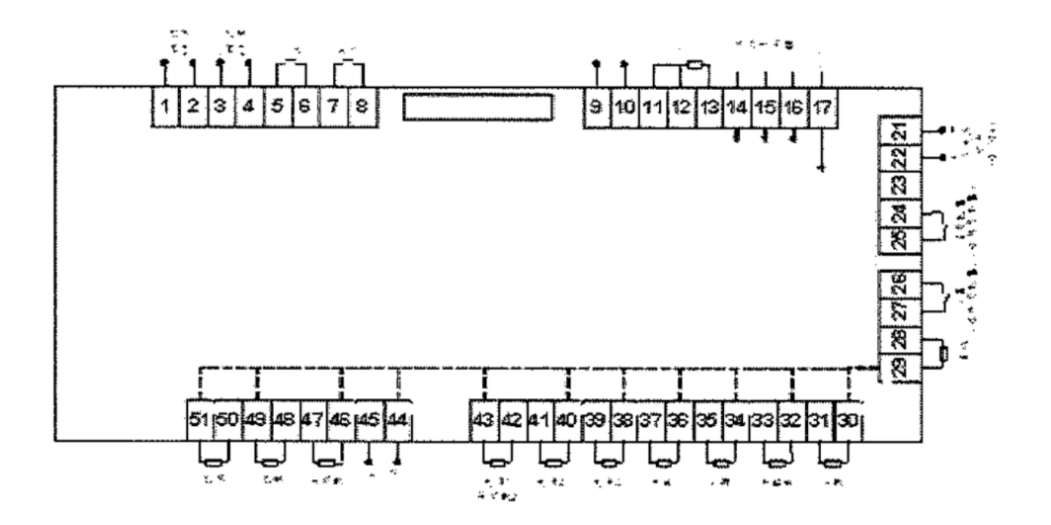

# 6. General faults and troubleshooting

| Fault phenomenon                                                                                        | Failure analysis                                                                                                    | Troubleshooting                                                                                                    |
|----------------------------------------------------------------------------------------------------|----------------------------------------------------------------------------------------------------|----------------------------------------------------------------------------------------------------|
| Temperature control<br>instrument display 0000 or<br>                                                   | <ol> <li>Sensor is broken.</li> <li>Sensor wiring are off.</li> <li>The controller is broken</li> </ol>                                             | <ol> <li>Replace the sensor.</li> <li>Check wiring and connect securely.</li> <li>Replace the controller.</li> </ol>                                 |
| Temperature has been rising without control                                                             | 1.Controller wiring board is bad.                                                                                                    | 1.Replace the controller wiring board.                                                                                                    |
| The circulating fan does not<br>work or has abnormal noise                                              | <ol> <li>Motor is bad</li> <li>Motor capacitor is bad</li> <li>Controller wiring board is bad</li> <li>Leaves of Motor fans are damaged.</li> </ol> | <ol> <li>replace the motor</li> <li>replace motor capacitor</li> <li>Controller wiring board is bad</li> <li>Replace the motor fan leaves</li> </ol> |
| The temperature does not rise<br>when the set temperature is<br>higher than the measured<br>temperature | 1.heater is bad                                                                                                    | 1.replace the heater                                                                                                    |
| Poor cooling after long-term use                                                                        | 1.Instrument condenser istoo dusty2.Notenoughrefrigerant,and you need toinject it.                                                                  | <ul><li>1.Clean the dust on and below<br/>the condenser</li><li>2.Add refrigerant</li></ul>                                                          |

|                               | 1.Whether the compressor     |                                      |
|-------------------------------|------------------------------|--------------------------------------|
|                               | is running or damaged        | 1.Replace the compressor after       |
|                               | 2.Whether the internal fan   | damage                               |
|                               | of the studio is running or  | 2.replace motor and fan blades after |
|                               | damaged                      | damage                               |
| No refrigerated or            | 3.The compressor is          | 3.Check whether the refrigerant      |
| temperature can't be lowered  | running normally,but         | leaks or not.                        |
|                               | without cooling              | 4.Adjust all parameters of the meter |
|                               | 4.Instrument parameter       | to factory values                    |
|                               | confusion                    | 5.Leave a gap of 10cm or more at     |
|                               | 5.Poor ventilation in the    | the back and around the instrument   |
|                               | lower part of the instrument |                                      |
| Temperature overshoot too     | 1.Setting parameters of      | 1.Check the instructions and         |
| much                          | instrument is wrong.         | readiust                             |
|                               |                              |                                      |
|                               | 1.Excessive placement of     |                                      |
| Culturing effect of sample is | the sample in the work       | 1.Place the sample no more than      |
| inconsistent                  | chamber results in poor      | 80% of the volume                    |
|                               | uniformity                   |                                      |